caf.fr

Pour gérer mes protégés en toute simplicité et réaliser certaines démarches pour eux, je dois me connecter à mon espace tuteur dédié. Voici la marche à suivre !

#### **Où trouver Mon Compte?** Sur la page d'accueil du site, dans la barre de menu bleue, je clique sur l'icône Mon Compte : caf.fr Version Contrastée Ma Caf Allocataires V Accueil Actualités Aides et démarches Le magazine Vies de Famille

# Comment me connecter?

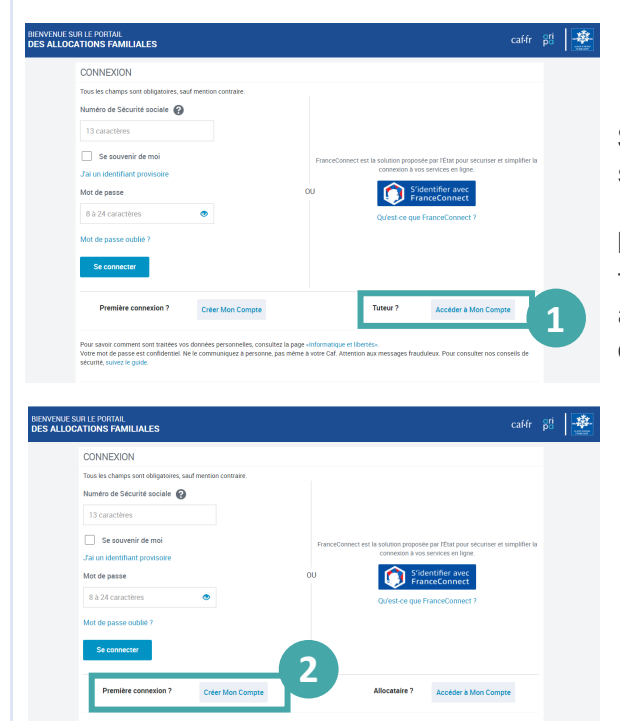

### **JE SUIS ALLOCATAIRE**

Q

Sur la page de connexion, je clique en bas à droite sur le bouton « Accéder à Mon Compte » (1)

Bon à savoir : une fois connecté, je peux naviguer facilement entre mon espace tuteur et mon espace allocataire depuis le menu Mon Compte > Gérer mon compte > espace tuteur ou allocataire

### JE NE SUIS PAS ALLOCATAIRE

1) Sur la page de connexion, je clique d'abord en bas à droite sur le bouton « Accéder à Mon Compte ».

2 Un nouvel écran s'affiche et je clique alors en bas à gauche sur le bouton « Créer Mon Compte »

Pour créer mon espace : je renseigne mon état civil et mes coordonnées de contact. Je saisis le code de vérification reçu par SMS ou par mail et je choisis mon mot de passe.

## Bon à savoir !

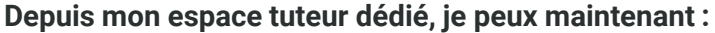

- Accéder au dossier de mes protégés,
- > Réaliser certaines démarches comme les déclarations de ressources trimestrielles,
- Déclarer un changement de situation familiale directement en ligne.

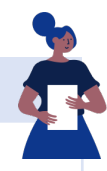